**STEP 1:** Go to <u>www.usmd.kuali.co/coi</u>. Log in using your University User ID and Password.

Navigate to KCOI. If prompted, select the Campus: UMD - College Park.

Complete the University's Multi-Factor Authentication (MFA) if prompted to do so. From the Kuali "Apps" Page - Click "CONFLICT OF INTEREST" (the icon with two arrows).

**STEP 2: Open** the Reporter's disclosure. Under the Reporter's name and contact information there will be a **Red Bar**. Click on **Request to Edit**. This action sends a notification to KCOI administrators that the Reporter would like their disclosure sent back.

| CONFLICT OF INTEREST                                                | kuali                        |                       |  |
|---------------------------------------------------------------------|------------------------------|-----------------------|--|
| Update Annual Disclosure                                            | e                            |                       |  |
|                                                                     |                              |                       |  |
| Reporter                                                            | Disclosure Status            | Submitted Date        |  |
| Blackburn, Jennifer<br>jdesi@g.umd.edu<br>1420101 - VPR-VP Research | Submitted for Approval       | Oct 12, 2021 12:40 PM |  |
| Read Only: To edit, please <u>request to edit</u> t                 | to notify the administrator. |                       |  |

**STEP 3:** Once the request is made there will be a confirming **Orange Bar.** The KCOI administrator will review the request and, in most cases, return the disclosure to the Reporter for updating.

| CONFLICT OF INTEREST                                                | kuali                  |                       |  |
|---------------------------------------------------------------------|------------------------|-----------------------|--|
| Update Annual Disclosure                                            |                        |                       |  |
|                                                                     |                        |                       |  |
| Reporter                                                            | Disclosure Status      | Submitted Date        |  |
| Blackburn, Jennifer<br>jdesi@g.umd.edu<br>1420101 - VPR-VP Research | Submitted for Approval | Oct 12, 2021 12:40 PM |  |
| Edit Requested - Oct 12, 2021 1:55 PM                               |                        |                       |  |

If the Reporter would like to cancel this request, they can use the **Cancel Edit Request** option that should appear along with the orange bar (on the right side of the screen).

Cancel Edit Request